## **Table of Contents**

1

| Supports Deleting Time & Attendance Punch Logs after a Certain Period                        | 1 |
|----------------------------------------------------------------------------------------------|---|
| 1. Cautions                                                                                  | 1 |
| 1) When the function is activated, the ENTIRE T&A records that have exceeded the storage     |   |
| deadline as shown below:                                                                     | 1 |
| 2) It is HIGHLY recommended to back up the BioStar 2 DB before using this function.          | 1 |
| 2. How to use the function                                                                   | 1 |
| 1) Go to [BioStar 2 > Time Attendance > Setting > Punchlogs]                                 | 1 |
| 2) Activate the function through the Active/Inactive toggle at the bottom of the screen, and |   |
| enter the expiration date to save time and attendance records.                               | 2 |
| 3) Click the [Apply] icon on the right.                                                      | 2 |

1/3

## Supports Deleting Time & Attendance Punch Logs after a Certain Period

Affected Version: BioStar 2.8.17, BioStar 2.9.0 or higher version

Unlike the BioStar 2 AC, in the case of the BioStar 2 TA server, there was no function to automatically delete old attendance records. In the case of users who have been using BioStar 2 for a long time or who use the T&A function and sites with many T&A records, the old T&A records took up system capacity.

As of BioStar 2.8.17, Suprema has improved the function to delete the records of BioStar 2 TA when the user-specified period exceeds like the existing functions of BioStar 2 AC.

### 1. Cautions

# 1) When the function is activated, the ENTIRE T&A records that have exceeded the storage deadline as shown below:

- Synchronized punch logs from the AC DB (records authenticated by the device)
- Modified punch logs manually modified by administrators, etc.
- Leave records manually set by administrators, etc.

#### 2) It is HIGHLY recommended to back up the BioStar 2 DB before using this function.

- Once applied, all the already deleted attendance and leave records cannot be restored.
- Ex) If you previously set it to 30 days and then changed it to 60 days, the 30-day record corresponding to the difference between the two settings is not stored in the DB and cannot be restored.

### 2. How to use the function

#### 1) Go to [BioStar 2 > Time Attendance > Setting > Punchlogs].

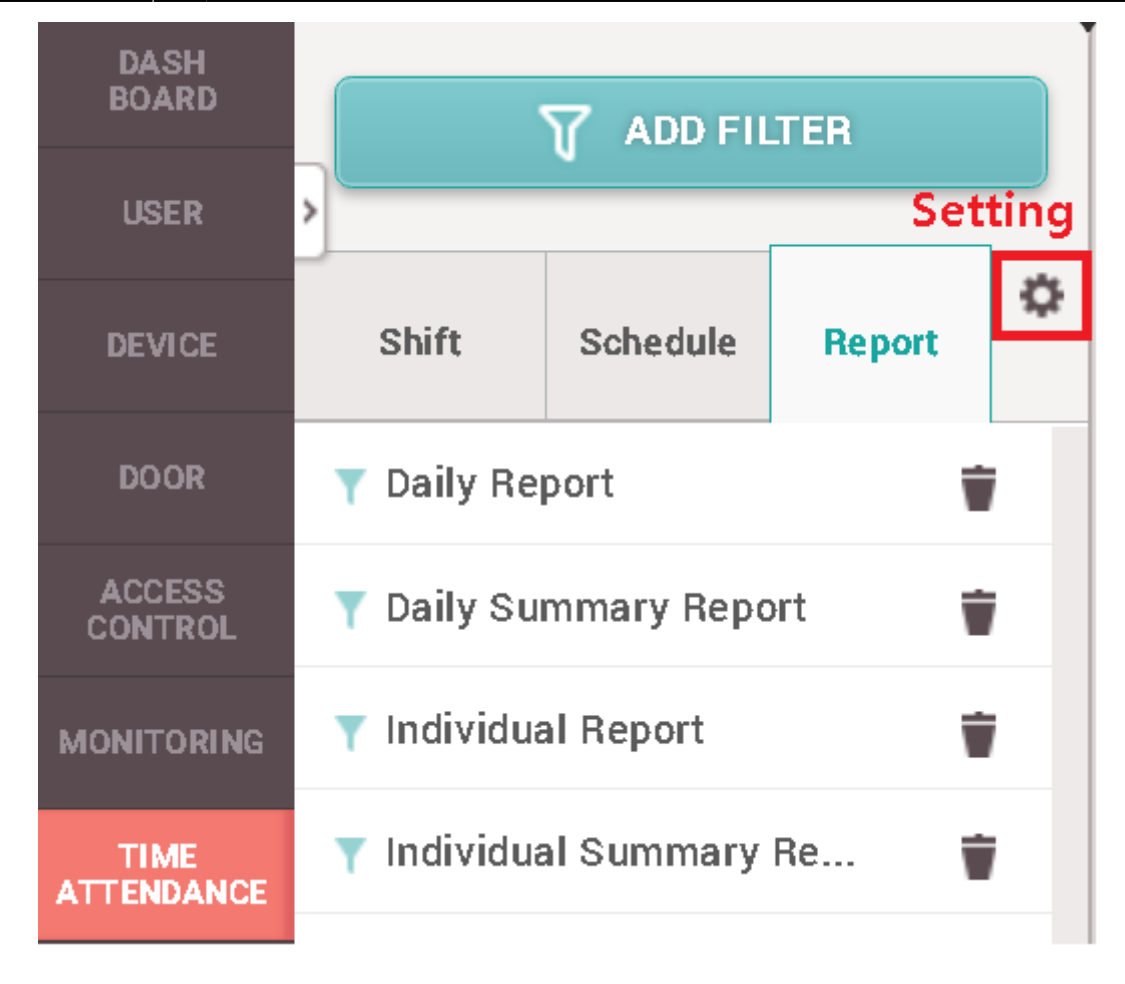

2) Activate the function through the Active/Inactive toggle at the bottom of the screen, and enter the expiration date to save time and attendance records.

3) Click the [Apply] icon on the right.

| BioStar 2     |                                                                                                    | Administrator |
|---------------|----------------------------------------------------------------------------------------------------|---------------|
| DASH<br>BOARD | - Setting                                                                                                    |               |
| 8             | Unregistered Devices Registered Devices                                                                                                    |               |
| USER          | Device Name Device Name                                                                                                    |               |
| DEVICE        | Beau, No. No. 100, 1000, 1100, 1110, 2003 Beaultanian (100, 1000, 1110, 1100, 110 |               |
| •             | Wingerd Toular Tc/102007/00100                                                                                                    |               |
|               | Sender Information                                                                                                    |               |
| ©<br>ZONE     | Export                                                                                                    |               |
|               | • Use , 💙 as a filed separation delimiter                                                                                                    |               |
| монітогіне    | Punchlogs                                                                                                    | ✓ Apply       |
|               | Punchlogs storage duration Active 60 day(s)                                                                                                    |               |
|               |                                                                                                    |               |

#### From:

https://kb.supremainc.com/knowledge/ -

Permanent link: https://kb.supremainc.com/knowledge/doku.php?id=en:supports\_deleting\_time\_attendance\_punch\_logs\_after\_a\_certain\_period

Last update: 2022/09/21 11:09